## 携帯電話からの献血記録の見方

〔簡単な手順〕

- ① 「携帯メールクラブ」にログインしてください。
- ② 「献血記録」をクリックしてください。
- ⑤ パスワードを入力し、「OK」をクリックしてください。

## 〔詳しい手順〕

1

携帯電話から「携帯メールクラブ」にログインし「献血記録」をクリックしてください。

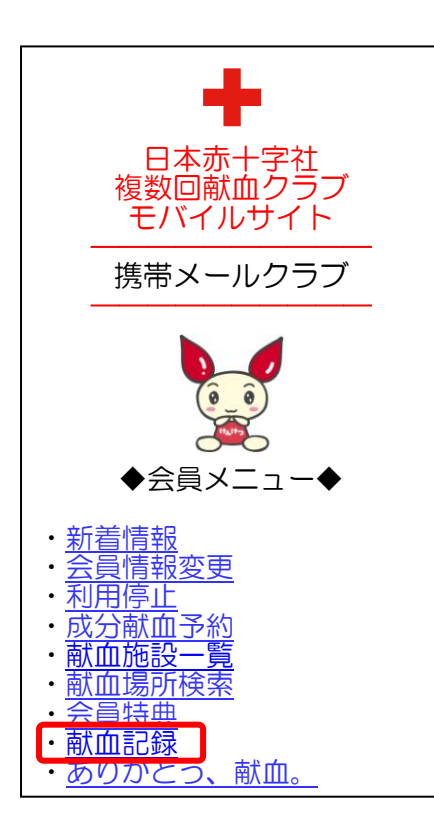

はじめて献血記録にアクセスされた方は、仮パスワードを発行するために、あなたの献血

4

を

者コードと生月日を入力し、「登録」をクリックしてください。はじめてではない方は、

ご覧ください。

2

| 献血記録                                          |   |
|-----------------------------------------------|---|
| 仮パスワードを発行しますので、<br>献血者コードおよび生月日を入力<br>してください。 | J |
| ▼献血者コード<br>0123456789                         |   |
| ▼生月日<br>0204                                  |   |
| 登録。クリア                                        |   |

3

本パスワードを登録するために、返送される日本赤十字社からのメール本文中の仮パスワ

ードと、ご自分で考えた4文字の本パスワードを入力し、「登録」をクリックしてください。

| 献血記録                                                      |
|-----------------------------------------------------------|
| 本パスワードを登録しますので、<br>仮パスワードおよび本パスワードを<br>入力してください。          |
| 仮パスワード<br>*****<br>本パスワード<br>*****<br>本パスワード(確認)<br>***** |
| 登録。クリア                                                    |

4

本パスワードを入力し、「OK」をクリックしてください。

| 献血記録                    |  |
|-------------------------|--|
| パスワードを入力してください。<br>**** |  |
| OK 戻る                   |  |